#### **CREATING A WEB SUPPLIER REQUISTION**

1.) Log into Peoplesoft Finance

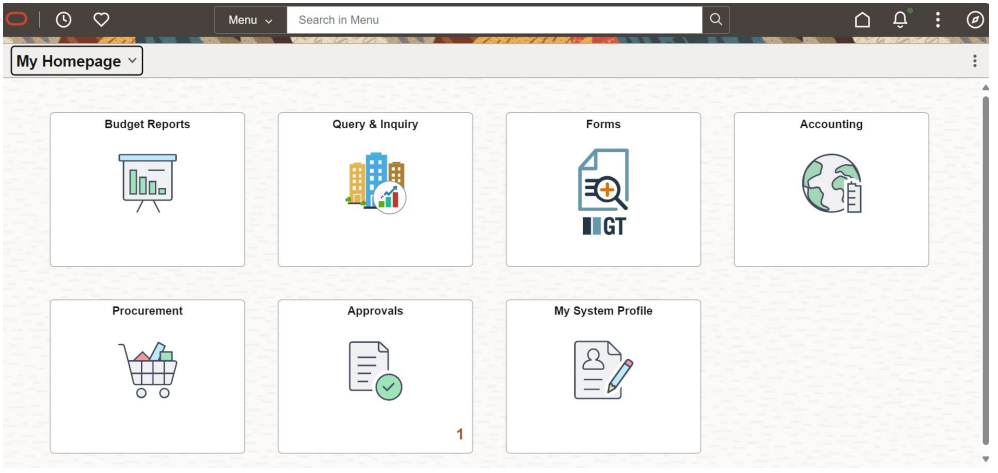

2.) Select the Procurement Tile

| <mark>-</mark>   © | $\heartsuit$   | Menu 🗸 | Search in Menu  | AT 15736 14 | NI IL IN , 19 IN STATE | Q | Û Û        | : 0 |
|--------------------|----------------|--------|-----------------|-------------|------------------------|---|------------|-----|
| My Home            | epage          |        |                 |             |                        |   |            | :   |
|                    | Budget Reports |        | Query & Inquiry |             | Forms                  |   | Accounting |     |
|                    | Procurement    |        | Approvals       |             | My System Profile      |   |            |     |
|                    | \}<br>₩        |        |                 | 1           |                        |   |            |     |

3.) Choose the eProcurement tile

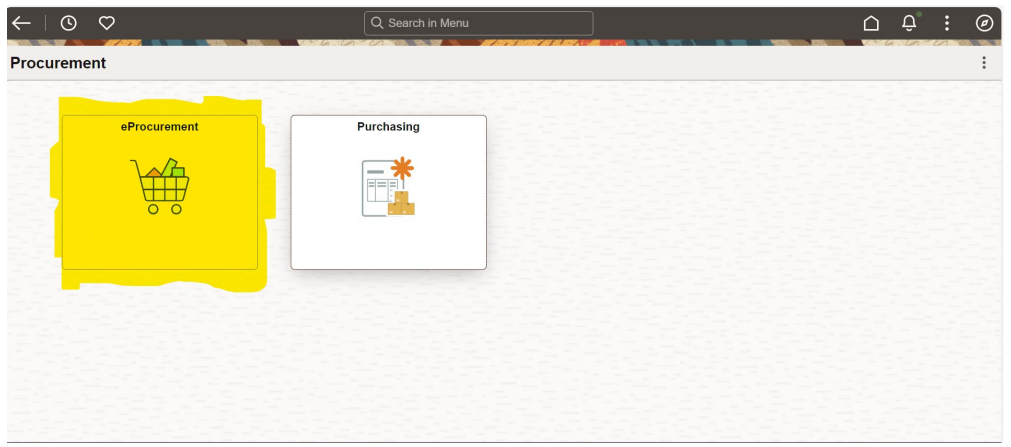

# 4. Click create a requisition

| $\leftarrow$ | ٩    | $\heartsuit$       | Q Search in Menu | u                                                | Û Û                  | :               | Ø |
|--------------|------|--------------------|------------------|--------------------------------------------------|----------------------|-----------------|---|
| eProc        | urem | lent               |                  | an an tha an an an an an an an an an an an an an |                      | - <i>C</i> A. 3 | : |
|              |      | Create Requisition | My Requisitions  | Manage Requisitions                              | Receive Contract POs |                 |   |
|              |      |                    | AF)              |                                                  | PEOPLESOFT           |                 |   |
|              |      | Change Requests    | Change Tracking  |                                                  |                      |                 |   |
|              |      |                    | ×)               |                                                  |                      |                 |   |

# 5. Select Web Supplier

| ←   ⊙ ♡            |              | Q Search in I | Menu                          |   |          | <u> </u> | Ø |
|--------------------|--------------|---------------|-------------------------------|---|----------|----------|---|
| Create Requisition |              |               |                               |   |          |          | : |
|                    | V            | Veb Suppliers | <ul> <li>Search</li> </ul>    | ٩ | <b>,</b> | Checkout |   |
|                    |              | Advanced Sea  | rch Requisition Defaults      |   |          |          |   |
| Catalog            | Web Supplier | 5             |                               |   |          |          |   |
| 😫 Item History     |              |               |                               |   |          |          |   |
| ☆ Favorites        |              |               | Innovative- Direct Conn       |   |          |          |   |
| Heb Suppliers      |              |               | Oshard Ossaishty Disast Oss   |   |          |          |   |
| Special Requests   |              |               | School Specially - Direct Con | n |          |          |   |
| Fixed Cost Service |              |               |                               |   |          |          |   |
| Express Entry      |              |               |                               |   |          |          |   |
| Express Forms      |              |               |                               |   |          |          |   |
|                    |              |               |                               |   |          |          |   |

6. Choose one of the two vendors. The School Specialty vendor will require a school specialty login. For the purposes of these instructions, Innovative will be selected.

7. The system will take to the vendor storefront within the Oracle system.

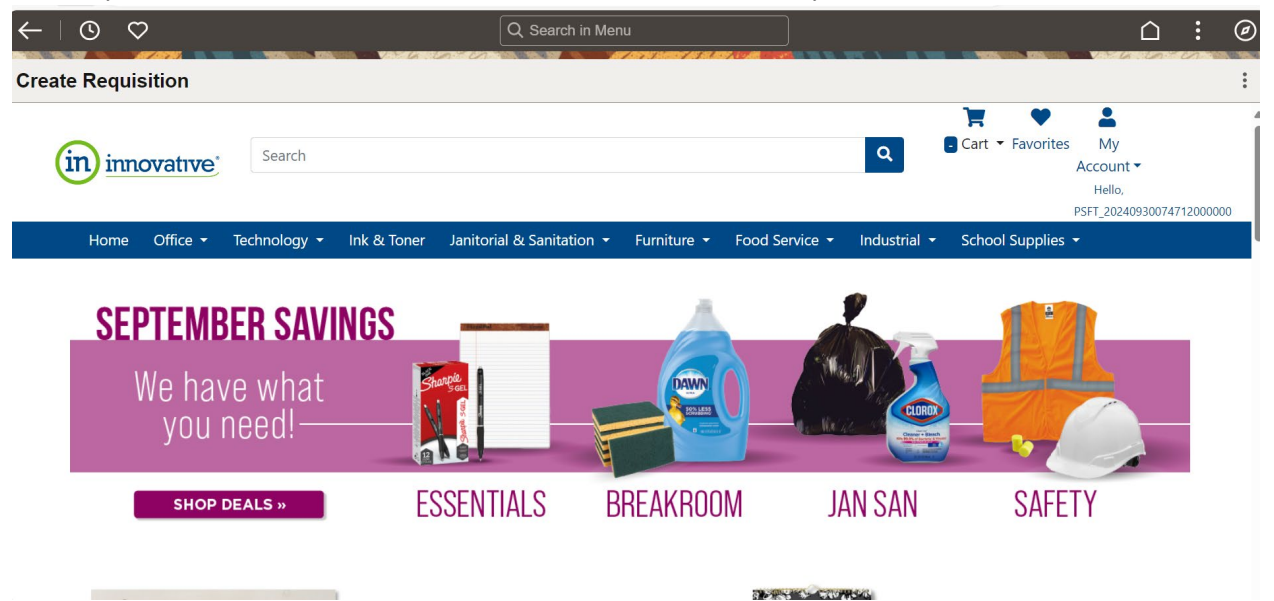

8. Select the items you would like to purchase from the storefront.

| ←   ⊙ ♡                                      |                                                                                                    | Q Searc                               | ch in Menu                          | )                                                         | <u> </u>                                                   |
|----------------------------------------------|----------------------------------------------------------------------------------------------------|---------------------------------------|-------------------------------------|-----------------------------------------------------------|------------------------------------------------------------|
| Create Requisition                           |                                                                                                    |                                       |                                     |                                                           |                                                            |
| Art & Design Paper                           | 334                                                                                                    |                                       |                                     |                                                           |                                                            |
| Art Boards & Construction<br>Paper           | 43                                                                                                    | Scotch S                              | Chothio:                            | Chothio:                                                  | Chothio:                                                   |
| Art Chalk                                    | 11                                                                                                    |                                       |                                     |                                                           | Jimahon                                                    |
| Art Containers                               | 14                                                                                                    |                                       | MANDLE SLIT LA PLUMNIT DES SLAMACES | B MANOLE SLIFLA PLUMMET DES SLIMICES                      | ANAQUE SUR LA RUNNIT DES RUNCES                            |
| Art Kits                                     | 7                                                                                                    |                                       | 12 🖉                                | 12                                                        | 12                                                         |
| Art Markers                                  | 180                                                                                                    |                                       | U.                                  |                                                           | <b>N</b>                                                   |
| Art Pencils                                  | 73                                                                                                    |                                       |                                     |                                                           |                                                            |
| Art Shapes                                   | 2                                                                                                    | MMM1488NS                             | SAN30001                            | SAN30002                                                  | SAN30003                                                   |
| Balloons & Streamers                         | 1                                                                                                    | 2.7" Cut Length, Straight Green/Black | Tip, Black, Dozen                   | Fine Tip Permanent Marker, Fine Bullet<br>Tip, Red, Dozen | Fine Tip Permanent Marker, Fine Bullet<br>Tip, Blue, Dozen |
| Bottled Ink                                  | 3                                                                                                    |                                       | (3                                  | (3                                                        | 6                                                          |
| Buttons, Beads & Stones                      | 3                                                                                                    | 1                                     |                                     |                                                           |                                                            |
| Calligraphy & Illustrator                    | 86                                                                                                    | <b>\$10</b> <sup>46</sup> /EA         | \$809/DZ                            | \$809/DZ                                                  | \$809/DZ                                                   |
| Pens                                         |                                                                                                    | Qty 1 Compare                         | Qty 1 Compare                       | Qty 1 Compare                                             | Qty 1 Compare                                              |
| Clay                                         | 23                                                                                                    |                                       |                                     |                                                           |                                                            |
| Crafting Tape                                | 143                                                                                                    | 🖤 Favorite 🛛 🖬 Stock                  | 🖤 Favorite 🛛 🖬 Stock                | Favorite Stock                                            | 🖤 Favorite 🛛 🖬 Stock                                       |
| https://online.innovativeos.com/Details.asp> | ItemID=MMM</td <td>1488NS 📜 Add to cart</td> <td>📜 Add to cart</td> <td>📜 Add to cart</td> <td>📜 Add to cart</td> | 1488NS 📜 Add to cart                  | 📜 Add to cart                       | 📜 Add to cart                                             | 📜 Add to cart                                              |

| ~  | • • • •                                                                                                    | Q Search in Menu                                                                                                    | <u> </u>                                 |
|----|----------------------------------------------------------------------------------------------------|----------------------------------------------------------------------------------------------------|------------------------------------------|
| Cr | eate Requisition                                                                                                  |                                                                                                    |                                          |
|    | Art Markers                                                                                                    |                                                                                                    | di di di di di di di di di di di di di d |
|    | Art Pencils<br>Art Shapes                                                                                         | 1 Items in cart                                                                                                    | × SAN30003                               |
|    | Balloons & Streamers<br>Bottled Ink<br>Buttons, Beads & Stones<br>Calligraphy & Illustrator<br>Pens<br>Clav       | We may have a better option for you.<br>Fine Tip Permanent Marker, Fine Bullet Tip, Red, Dozen 1 @ \$8.09 / DZ<br>SAN30002             | Tip, Blue, Dozen                         |
|    | Crafting Tape<br>Crayons                                                                                          | Also Consider                                                                                                    | Favorite     Favorite     Add to cart    |
|    | Drawing & Design Books<br>Drawing & Design Books<br>Drawing & Design Pads<br>Feathers<br>Felt<br>Frames & Matting | Pen-Style Permanent Marker, Fine Bullet Tip,     \$8.69 /Dz       Universal™     ¥Add this instead       SKU: UNV07072     ★ View Item | Sharpie                                  |

# 9. Click the cart icon

| ate Requisition                                                                                         |                |                                |              |               |             |              |                |        |                |                                                     |
|----------------------------------------------------------------------------------------------------|----------------|--------------------------------|--------------|---------------|-------------|--------------|----------------|--------|----------------|-----------------------------------------------------|
| innovative                                                                                              | Search         |                                |              |               |             |              | ٩              | Cart • | Favorites<br>/ | My<br>Account -<br>Hello,<br>SFT_202409300751410000 |
| Home Office -                                                                                           | Technology 👻   | Ink & Toner                    | Janitorial & | Sanitation 👻  | Furniture 👻 | Food Service | - Industrial   | School | Supplies 🝷     |                                                     |
|                                                                                                    |                |                                |              |               |             |              |                |        |                |                                                     |
| Office / Arts & Crafts                                                                                  | ٩              | First < 1                      | 2 3 4        | 5 <b>&gt;</b> | Last        | Se           | ort Best Match | 1 ~    | 24             | ✓ Items                                             |
| Office / Arts & Crafts<br>earch<br>Category                                                             | <b>م</b>       | First < 1<br>Compare           | 2 3 4<br>e   | 5 >           | Last        | Sc           | ort Best Match | ı v    | 24<br>Com      | V Items                                             |
| Office / Arts & Crafts<br>earch<br>Category<br>krt & Design Paper                                       | Q<br>^<br>334  | First < 1<br>Compare           | 2 3 4<br>e   | 1 5 >         | Last        | Si           | Drt Best Match | 1 ~    | 24<br>Com      | <ul> <li>Items</li> </ul>                           |
| office / Arts & Crafts<br>earch<br>Category<br>Art & Design Paper<br>Art Boards & Construction<br>Yaper | Q<br>334<br>43 | First <b>&lt;</b> 1<br>Compare | 2 3 4<br>e   | 5 ><br>•C     | Last        | Si           | ort Best Match | n ~    | 24<br>Com      | v Items =                                           |

# 10. Click the proceed to submit order

| ←   © ♡                          | Q Search in Menu                                                                                                    | <u>∩</u> : ∅                                           |
|----------------------------------|----------------------------------------------------------------------------------------------------|--------------------------------------------------------|
| Create Requisition               |                                                                                                    | :                                                      |
| Search Search                    | Cart - Favorites                                                                                                    | My<br>Account -<br>Hello,<br>PSFT_20240930075141000000 |
| Home Office - Technology - Ink 8 | t Toner Janitorial & Sanitation - Furniture - Food Service - Industrial - School Supplies -                                                                | ,                                                      |
|                                  | Durch Out Out to Decide                                                                                                    |                                                        |
|                                  | Punch Out Quote Ready                                                                                                    |                                                        |
|                                  | Your punch out quote has been prepared. Click the "Submit Order" link<br>to send the punch out quote or click "Back To Cart" link to continue<br>shopping. |                                                        |
|                                  | Back To Cart Submit Order                                                                                                    |                                                        |
|                                  |                                                                                                    |                                                        |

11a. Enter the priority and the requisition name. The requisition name should be clear and meaningful to allow for review of the purchase against receipts. Scroll down

| ©     | $\heartsuit$            |                                 | Q Search in Menu | ]                 |                       |
|-------|-------------------------|---------------------------------|------------------|-------------------|-----------------------|
| Creat | e Requisition           |                                 |                  |                   |                       |
|       |                         |                                 |                  |                   | Order Total 11.60 USD |
| ~ Rec | uisition Summary        |                                 |                  |                   |                       |
|       | Business Unit           | 62500 Saint Paul Public Schools |                  | Priority Medium ~ |                       |
|       | <b>Requisition Name</b> | Sept Snuffy Classroom Orde      | •                |                   |                       |
|       | Requester               | 533291 Brian Cihacek            |                  |                   |                       |
|       | Currency                | USD                             |                  |                   |                       |
|       |                         | C Header Comments               |                  |                   |                       |
| √ Jus | tification Comments     | 8                               |                  |                   |                       |

11b. Enter your budget string by clicking to highlighted button and scrolling to the bottom of the next screen.

~ Requisition Lines Overview

| Select All | Actions ⊙                                                                                                    |                    |                       |                       |                 |                    | 1                   | 1 row |
|------------|----------------------------------------------------------------------------------------------------|--------------------|-----------------------|-----------------------|-----------------|--------------------|---------------------|-------|
| •          | Line 1 External Item<br>MARKER,SHARPIE,FINE PT,BK<br>Item ID<br>Supplier INNOVATIVE OFFICE SOLUTIONS LLC<br>C Line Comments | Quantity<br>1.0000 | Unit of Measure<br>DZ | <b>Price</b><br>11.60 | Currency<br>USD | Total<br>11.60 USD | E ScheduleDetails   | >     |
|            |                                                                                                    |                    |                       |                       |                 |                    | Order Total 11.60 L | USD   |

### 11c. Enter the full chartfield by scroll over in the highlighted area

| ← C                                        | sc/ps/EMPLOYEE/ERP/c                             | PV_MOB_MENU.PV_MOB_85                                         | 5_CMP.GBL?Page=PV_MOB_8 | 855_SRCH_DC&A A ☆ | 0 ℃                | Ē        | ≪s ··· 🍫             |
|--------------------------------------------|--------------------------------------------------|---------------------------------------------------------------|-------------------------|-------------------|--------------------|----------|----------------------|
| Cancel                                     |                                                  | Requisitio                                                    | on Line Details         |                   |                    |          | Done                 |
| Order Total 11.60 USD                      |                                                  |                                                               |                         |                   |                    | <        | 1/1 >                |
| 1 row                                      | Attention To                                     | Brian Cihacek                                                 |                         | 10tai 11.00 030   |                    |          | -                    |
| Q Line 1                                   | Due Date                                         | ä                                                             | ]                       |                   |                    |          |                      |
| MARKER,SHARPIE,FINE PT,BK<br>External Item | Address                                          | Purchasing Department St.<br>MN 55102                         | Paul,                   |                   |                    |          |                      |
|                                            | Distributions                                    | Ship To Comments                                              | Price Adjustments       | ]                 |                    |          |                      |
|                                            | Please enter GL<br>*Distribute By<br>Chartfields | Business Unit before select<br>Quantity ~<br>1 Details Budget | ng chartfield values    | ormation Show All |                    |          |                      |
|                                            | Distribution<br>Line                             | Status î↓ <mark>Dist</mark> î↓ Loca                           | tion ↑J                 | Quantity ↑↓       | Open<br>Qty î↓ Per | rcent î↓ | Merchandise<br>Amoun |
|                                            | 1                                                | Open 2001                                                     | 12 <b>Q</b>             | 1.0000            | 1.0000 100         | .0000    | 11                   |
|                                            |                                                  |                                                               |                         |                   |                    |          |                      |

Click done in the upper right of the screen once the chartfield is entered.

12. Click submit on the checkout screen. From this screen you can also return to the storefront or save the requisition for later.

| 0 0                                                                               | Q Search in Menu                                                                                                |                               |
|-----------------------------------------------------------------------------------|----------------------------------------------------------------------------------------------------|-------------------------------|
| Create Requisition                                                                |                                                                                                    | :                             |
| Checkout                                                                          |                                                                                                    | Continue Shopping Save Submit |
| Requisition Summary<br>Business Unit<br>Requisition Name<br>Requester<br>Currency | 62500 Saint Paul Public Schools<br>Sept Snuffy Classroom Orde<br>533291 Brian Cihacek<br>USD<br>Header Comments | Priority Medium V             |
| ✓ Justification Comment                                                           | \$                                                                                                    |                               |

13. Once submitted, you will receive the confirmation screen below.

| eckout Confirmati | on                      | and the let in the second  | 197 - 197 Statistics 147 S |                | nal y an ann chanadhan | NAMONA VARIANI POLITICA |
|-------------------|-------------------------|----------------------------|----------------------------|----------------|------------------------|-------------------------|
|                   |                         |                            |                            |                |                        |                         |
|                   |                         |                            |                            |                |                        | Print Preview           |
| Requi             | sition Details          |                            |                            |                |                        |                         |
|                   | Business Unit           | 62500                      |                            | Total Lines    | 1                      |                         |
|                   | Requisition ID          | 0000232093                 |                            | Total Amount   | 11.60 USD              |                         |
| 1                 | Requisition Name        | Sept Snuffy Classroom Orde |                            | Budget Checked | 🔺 Not Checked          |                         |
| L                 | ast Modified Date       | 09/30/2024 8:10:15AM       | _                          | Status         |                        |                         |
|                   | Status                  | □ Pending Approval         |                            | & Check Budget | Rre-Check Budget       |                         |
|                   | [                       | ≸≣ View Approval Chain     |                            |                |                        |                         |
|                   |                         |                            |                            |                |                        |                         |
| Next              | Steps                   |                            |                            |                |                        |                         |
| Ľ                 | Edit this Requisition   | ı                          |                            |                |                        |                         |
|                   | Modify this requisition |                            |                            |                |                        |                         |

14. From here, the requisition will follow the approval process and purchase order will be dispatched the vendor. Once the purchase order is received, the vendor will process it to fulfillment under the agreed contract terms and conditions (normally the next day after a purchase order is received) and will ship the product. Orders can be followed by logging into your individual storefront account.